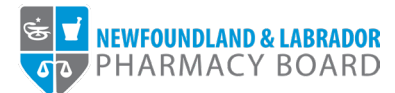

## **NLPB Registrant Portal**

## <u>User Guide</u> Requesting a Letter of Standing

Updated June 5, 2023

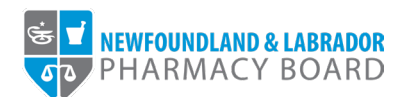

1. Log into the <u>NLPB Registrant Portal</u>.

| PHARMACY BOARD Sign In Forgot Password New to this site? Activate now |
|-----------------------------------------------------------------------|
|-----------------------------------------------------------------------|

2. Once you have logged into your profile, click on *Document Request* on the side menu.

| PHARMACY BOARD                   |                    |                     |                                         |                             |                              |  |
|----------------------------------|--------------------|---------------------|-----------------------------------------|-----------------------------|------------------------------|--|
|                                  |                    |                     |                                         |                             |                              |  |
| Home                             | Home               |                     |                                         |                             |                              |  |
| Profile                          |                    |                     |                                         |                             |                              |  |
| Registrant Information           |                    |                     |                                         |                             |                              |  |
| Employment Information           | Your Information   |                     |                                         |                             |                              |  |
| Certificate of Registration      | First Name         |                     | Last Name                               |                             | Middle Name                  |  |
| Registration                     | Julie              |                     | Reddy                                   |                             |                              |  |
| Document Upload                  | Telephone          |                     | Email                                   |                             |                              |  |
| Professional Development         | (709) 555-5555     |                     | ireddy@nlpb.ca                          |                             |                              |  |
| Registration Renewal             |                    |                     | ,,,,,,,,,,,,,,,,,,,,,,,,,,,,,,,,,,,,,,, |                             |                              |  |
| Authorizations                   |                    |                     |                                         |                             |                              |  |
| Requests                         |                    |                     |                                         |                             |                              |  |
| Name Change Request              | Registrations      |                     |                                         |                             |                              |  |
| Document Request                 |                    |                     |                                         |                             |                              |  |
| Other Pharmacy Registrations     | Registration Type  | Registration Number | Registration Status                     | Registration Effective Date | Registration Expiration Date |  |
| Professional Liability Insurance | Pharmacist         | 99-9999             | Active                                  | 01/01/2023                  | 12/31/2023                   |  |
| Invoices & Receipts              |                    |                     |                                         |                             |                              |  |
| Account Settings                 |                    |                     |                                         |                             |                              |  |
|                                  | Outstanding Invoic | es                  |                                         |                             |                              |  |
|                                  |                    |                     |                                         |                             |                              |  |
|                                  | Total \$0.00       |                     |                                         |                             | View                         |  |
|                                  |                    |                     |                                         |                             |                              |  |

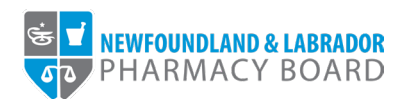

3. Select "Letter of Standing" from the *Requested Document* drop-down field.

|                                  |                                                        | Julie Nebu                                                                                                    |
|----------------------------------|--------------------------------------------------------|----------------------------------------------------------------------------------------------------|
| NEWFOUNDLAND & LABRADOR          |                                                        |                                                                                                    |
|                                  |                                                        |                                                                                                    |
| Home                             | Document Request                                       |                                                                                                    |
| Profile                          |                                                        |                                                                                                    |
| Registrant Information           |                                                        |                                                                                                    |
| Employment Information           | Note: All information with a red asterisk (*) i        | is required.                                                                                                    |
| Certificate of Registration      | If you are requesting the document for yourself, pleas | se enter your contact details in the recipient's information. Please indicate in the notes your delivery preference of either e-mail, regular                                                                                                    |
| tegistration                     | mail or pickup.                                        |                                                                                                    |
| Document Upload                  | Document Request                                       |                                                                                                    |
| Professional Development         | Requested Document *                                   | Select v                                                                                                    |
| Registration Renewal             |                                                        | Select                                                                                                    |
| Authorizations                   | Details / Notes                                        | Letter of Standing                                                                                                    |
| lequests                         |                                                        |                                                                                                    |
| Name Change Request              | Delated Deviatorian *                                  | Select                                                                                                    |
| Document Request                 | Related Registration +                                 | United and the second second s |
| ther Pharmacy Registrations      | Forms / Documentation (if applicable)                  | 1 Choose File                                                                                                    |
| Professional Liability Insurance |                                                        |                                                                                                    |
| nvoices & Receipts               | Recipient Information                                  |                                                                                                    |
| account Settings                 | Recipient Type *                                       | Select v                                                                                                    |
|                                  | Organization Name                                      |                                                                                                    |
|                                  | Street Address 1 *                                     |                                                                                                    |
|                                  |                                                        |                                                                                                    |
|                                  | City *                                                 |                                                                                                    |

4. Enter any additional details, such as additional recipients or additional recipient information, in the *Details/Notes* text box.

|                                  |                                                         | Jule Reddy                                                                                                    |
|----------------------------------|---------------------------------------------------------|----------------------------------------------------------------------------------------------------|
| NEWFOUNDLAND & LABRADOR          |                                                         |                                                                                                    |
| Home                             | Document Request                                        |                                                                                                    |
| Profile                          |                                                         |                                                                                                    |
| Registrant Information           |                                                         |                                                                                                    |
| Employment Information           | Note: All information with a red asterisk (*) is        | s required.                                                                                                    |
| Certificate of Registration      | If you are requesting the document for yourself, please | e enter your contact details in the recipient's information. Please indicate in the notes your delivery preference of either e-mail, regular |
| Registration                     | mail or pickup.                                         |                                                                                                    |
| Document Upload                  | Document Request                                        |                                                                                                    |
| Professional Development         | Requested Document *                                    | Letter of Standing                                                                                                    |
| Registration Renewal             |                                                         |                                                                                                    |
| Authorizations                   | Details / Notes                                         | Please send an additional copy to ABC College of Pharmacy at info@abcpharmacy.com                                                            |
| Requests                         |                                                         | •                                                                                                    |
| Name Change Request              |                                                         |                                                                                                    |
| Document Request                 | Related Registration *                                  | Select V                                                                                                    |
| Other Pharmacy Registrations     | Forms / Documentation (if applicable)                   | 1 Choose File                                                                                                    |
| Professional Liability Insurance |                                                         |                                                                                                    |
| Invoices & Receipts              | Recipient Information                                   |                                                                                                    |
| Account Settings                 | Decisiont Tune 🛎                                        | Select                                                                                                    |
|                                  | Recipient type                                          | v                                                                                                    |
|                                  | Organization Name                                       |                                                                                                    |
|                                  | Street Address 1 *                                      |                                                                                                    |
|                                  |                                                         |                                                                                                    |
|                                  | City *                                                  |                                                                                                    |

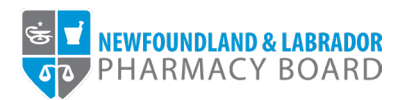

5. Select the appropriate registration from the Related Registration drop-down field.

|                                           |                                                                         | Julie Re                                                                                                    |
|-------------------------------------------|-------------------------------------------------------------------------|----------------------------------------------------------------------------------------------------|
| NEWFOUNDLAND & LABRADOR<br>PHARMACY BOARD |                                                                         |                                                                                                    |
|                                           |                                                                         |                                                                                                    |
| lome                                      | Document Request                                                        |                                                                                                    |
| rofile                                    |                                                                         |                                                                                                    |
| Registrant Information                    |                                                                         |                                                                                                    |
| Employment Information                    | Note: All information with a red asterisk (*)                           | is required.                                                                                                    |
| Certificate of Registration               | If you are requesting the document for yourself, plea<br>mail or pickup | se enter your contact details in the recipient's information. Please indicate in the notes your delivery preference of either e-mail, regular |
| egistration                               | man as branch.                                                          |                                                                                                    |
| Document Upload                           | Document Request                                                        |                                                                                                    |
| Professional Development                  | Requested Document *                                                    | Letter of Standing ~                                                                                                    |
| Registration Renewal                      | Detaile (Mater                                                          | Blosso cond as additional copy to ABC College of Diamage at info@absobarragey.com                                                             |
| Authorizations                            | Details / Notes                                                         | Please send an additional copy to ABC College of Pharmacy at intographpharmacy.com                                                            |
| equests                                   |                                                                         | (C)                                                                                                    |
| Name Change Request                       | Related Registration *                                                  | Select                                                                                                    |
| Document Request                          |                                                                         | Select                                                                                                    |
| ther Pharmacy Registrations               | Forms / Documentation (if applicable)                                   | Julie Bortdy - Pharmanist                                                                                                    |
| rofessional Liability Insurance           |                                                                         |                                                                                                    |
| voices & Receipts                         | Recipient Information                                                   |                                                                                                    |
| ccount Settings                           | Recipient Type *                                                        | Select v                                                                                                    |
|                                           | Organization Name                                                       |                                                                                                    |
|                                           | Street Address 1 *                                                      |                                                                                                    |
|                                           | City *                                                                  |                                                                                                    |

6. Select "Regulatory Authority" from the *Recipient Type* drop-down field.

|                                  |                                                        | Julie Re                                                                                                    |
|----------------------------------|--------------------------------------------------------|----------------------------------------------------------------------------------------------------|
| NEWFOUNDLAND & LABRADOR          |                                                        |                                                                                                    |
|                                  |                                                        |                                                                                                    |
| Home                             | Document Request                                       |                                                                                                    |
| Profile                          |                                                        |                                                                                                    |
| Registrant Information           |                                                        |                                                                                                    |
| Employment Information           | Note: All information with a red asterisk (*) i        | is required.                                                                                                    |
| Certificate of Registration      | If you are requesting the document for yourself, pleas | se enter your contact details in the recipient's information. Please indicate in the notes your delivery preference of either e-mail, regular |
| Registration                     | man or pickup.                                         |                                                                                                    |
| Document Upload                  | Document Request                                       |                                                                                                    |
| Professional Development         | Requested Document *                                   | Letter of Standing ~                                                                                                    |
| Registration Renewal             |                                                        |                                                                                                    |
| Authorizations                   | Details / Notes                                        | Please send an additional copy to ABC College of Pharmacy at info@abcpharmacy.com                                                             |
| Requests                         |                                                        | e                                                                                                    |
| Name Change Request              |                                                        | Iulia Doddy. Pharmanist                                                                                                    |
| Document Request                 | Related Registration *                                 | Julie (Koduy + Friannaus)                                                                                                    |
| Other Pharmacy Registrations     | Forms / Documentation (if applicable)                  | 1 Choose File                                                                                                    |
| Professional Liability Insurance |                                                        |                                                                                                    |
| Invoices & Receipts              | Recipient Information                                  |                                                                                                    |
| Account Settings                 | Recipient Type *                                       | Select V                                                                                                    |
|                                  | Organization Name                                      | Select                                                                                                    |
|                                  |                                                        | Regulatory Authority                                                                                                    |
|                                  | Street Address 1 *                                     |                                                                                                    |
|                                  | City *                                                 |                                                                                                    |
|                                  | ony                                                    |                                                                                                    |

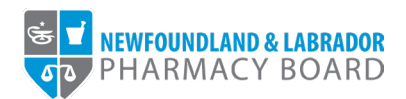

7. Enter the Regulatory Authority's name in the *Organization Name* text box.

| lome                             | Document Request                                      |                                                                                                    |
|----------------------------------|-------------------------------------------------------|----------------------------------------------------------------------------------------------------|
| Profile                          |                                                       |                                                                                                    |
| Registrant Information           | Note: All information with a red asterisk (*)         | is required.                                                                                                    |
| Certificate of Registration      | If you are requesting the document for yourself, plea | se enter your contact details in the recipient's information. Please indicate in the notes your delivery preference of either e-mail, regular |
| Registration                     | mail or pickup.                                       |                                                                                                    |
| Document Upload                  | Document Request                                      |                                                                                                    |
| Professional Development         | Requested Document *                                  | Letter of Standing v                                                                                                    |
| Registration Renewal             |                                                       |                                                                                                    |
| Authorizations                   | Details / Notes                                       | Please send an additional copy to ABC College of Pharmacy at into@abcpharmacy.com                                                             |
| Requests                         |                                                       | © "                                                                                                    |
| Name Change Request              | Related Registration *                                | Julie Reddy - Pharmacist                                                                                                    |
| Document Request                 |                                                       |                                                                                                    |
| Other Pharmacy Registrations     | Forms / Documentation (if applicable)                 | ± Choose File                                                                                                    |
| Professional Liability Insurance |                                                       |                                                                                                    |
| nvoices & Receipts               | Recipient Information                                 |                                                                                                    |
| Account Settings                 | Recipient Type *                                      | Regulatory Authority ~                                                                                                    |
|                                  | Organization Name                                     | XY Province College of Pharmacy                                                                                                    |
|                                  |                                                       |                                                                                                    |

8. Enter the recipient's street address in the *Street Address 1* text box.

|                                  |                                                                                | Julie Reddy                                                                                                    |
|----------------------------------|--------------------------------------------------------------------------------|----------------------------------------------------------------------------------------------------|
| E V NEWFOUNDLAND & LABRADOR      |                                                                                |                                                                                                    |
|                                  |                                                                                |                                                                                                    |
| Home                             | Document Request                                                               |                                                                                                    |
| Profile                          |                                                                                |                                                                                                    |
| Registrant Information           |                                                                                |                                                                                                    |
| Employment Information           | Note: All information with a red asterisk (*) is require                       | ed.                                                                                                    |
| Certificate of Registration      | If you are requesting the document for yourself, please enter y mail or nickup | our contact details in the recipient's information. Please indicate in the notes your delivery preference of either e-mail, regular |
| Registration                     | mai or pickop.                                                                 |                                                                                                    |
| Document Upload                  | Document Request                                                               |                                                                                                    |
| Professional Development         | Requested Document *                                                           | Letter of Standing                                                                                                    |
| Registration Renewal             | Dataile / Natao                                                                | Please coul as additional convite ADC College of Disamacy at info@absolvermacy.com                                                  |
| Authorizations                   | Details / Notes                                                                | Prease servi an auditional cupy to Abe college of Pharmacy at Intographiannacy.com                                                  |
| Requests                         |                                                                                |                                                                                                    |
| Name Change Request              | Related Registration *                                                         | Julie Reddy - Pharmacist                                                                                                    |
| Document Request                 | ·                                                                              |                                                                                                    |
| Other Pharmacy Registrations     | Forms / Documentation (if applicable)                                          |                                                                                                    |
| Professional Liability Insurance |                                                                                |                                                                                                    |
| Invoices & Receipts              | Recipient Information                                                          |                                                                                                    |
| Account Settings                 | Recipient Type *                                                               | Regulatory Authority ~                                                                                                    |
|                                  | Organization Name                                                              | XY Province College of Pharmacy                                                                                                    |
|                                  | Street Address 1 *                                                             | 1 Main Street                                                                                                    |
|                                  | City *                                                                         |                                                                                                    |

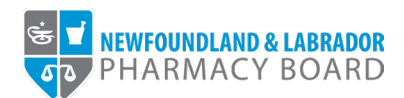

9. Enter the recipient's city in the *City* text box.

| NEWFOUNDLAND & LABRADOR          |                                                         |                                                                                                    |      |
|----------------------------------|---------------------------------------------------------|----------------------------------------------------------------------------------------------------|------|
| Home                             | Document Request                                        |                                                                                                    |      |
| Profile                          |                                                         |                                                                                                    |      |
| Registrant Information           |                                                         |                                                                                                    |      |
| Employment Information           | Note: All information with a red asterisk (*) is        | required.                                                                                                    |      |
| Certificate of Registration      | If you are requesting the document for yourself, please | enter your contact details in the recipient's information. Please indicate in the notes your delivery preference of either e-mail, reg | ular |
| Registration                     | man or pickop.                                          |                                                                                                    |      |
| Document Upload                  | Document Request                                        |                                                                                                    |      |
| Professional Development         | Requested Document *                                    | Letter of Standing ~                                                                                                    |      |
| Registration Renewal             | Data in Malan                                           | Discussional an additional service ADC Collines of Discussion strict Colorshamman service                                              |      |
| Authorizations                   | Details / Notes                                         | Please send an additional copy to ADC college of Pharmacy at intogradicpharmacy com                                                    |      |
| Requests                         |                                                         |                                                                                                    | ٢    |
| Name Change Request              | Palated Panistration *                                  | Julie Reddy - Pharmacist                                                                                                    |      |
| Document Request                 | Related Registration -                                  |                                                                                                    |      |
| Other Pharmacy Registrations     | Forms / Documentation (if applicable)                   | Choose File                                                                                                    |      |
| Professional Liability Insurance |                                                         |                                                                                                    |      |
| Invoices & Receipts              | Recipient Information                                   |                                                                                                    |      |
| Account Settings                 | Recipient Type *                                        | Regulatory Authority ~                                                                                                    |      |
|                                  | Organization Name                                       | XY Province College of Pharmacy                                                                                                    |      |
|                                  | Street Address 1 *                                      | 1 Main Street                                                                                                    |      |
|                                  | City *                                                  | Motro Citu                                                                                                    |      |

## 10. Select the recipient's country in the *Country* drop-down field.

| Name Change Request              | Related Registration *                                                                                                | Julie Reddy - Pharmacist                                                                                              |
|----------------------------------|----------------------------------------------------------------------------------------------------|----------------------------------------------------------------------------------------------------|
| Document Request                 | Netaleu Negistration -                                                                                                |                                                                                                    |
| Other Pharmacy Registrations     | Forms / Documentation (if applicable)                                                                                 | 1 Choose File                                                                                                    |
| Professional Liability Insurance |                                                                                                    |                                                                                                    |
| Invoices & Receipts              | Recipient Information                                                                                                 |                                                                                                    |
| Account Settings                 | Recipient Type *                                                                                                    | Regulatory Authority ~                                                                                                |
|                                  | Organization Name                                                                                                    | XY Province College of Pharmacy                                                                                       |
|                                  | Street Address 1 *                                                                                                    | 1 Main Street                                                                                                    |
|                                  | City *                                                                                                    | Metro City                                                                                                    |
|                                  | Country *                                                                                                    | Select v                                                                                                    |
|                                  | Province/State *                                                                                                    | Select                                                                                                    |
|                                  |                                                                                                    |                                                                                                    |
|                                  |                                                                                                    | Canada                                                                                                    |
|                                  | Postal/Zip Code *                                                                                                    | Canada<br>United States of America                                                                                    |
|                                  | Postal/Zip Code *<br>Telephone *                                                                                      | Canada<br>United States of America<br>Abkhazia                                                                        |
|                                  | Postal/Zip Code *                                                                                                    | Canada<br>United States of America<br>Abkhazia<br>Afshanistan                                                         |
|                                  | Postal/Zip Code *<br>Telephone *<br>Recipient's Email *                                                               | Canada<br>United States of America<br>Abkhazia<br>Afehanistan                                                         |
|                                  | Postal/Zip Code *<br>Telephone *<br>Recipient's Email *<br>Fee Breakdown                                              | Canada<br>United States of America<br>Abkhazia<br>Afrohanistan *                                                      |
|                                  | Postal/Zip Code * Telephone * Recipient's Email * Fee Breakdown Invoice Item                                          | Canada<br>United States of America<br>Abkhazia<br>& frehanistan                                                       |
|                                  | PostaliZip Code * Telephone * Recipient's Email * Fee Breakdown Invoice Item Issuing a "Letter of Standing"           | Canada<br>United States of America<br>Abkhazia<br>Afehanistan<br>Amount<br>\$108.12                                   |
|                                  | Postal/Zip Code  Telephone Recipient's Email  Fee Breakdown Invoice Item Issuing a "Letter of Standing" HST           | Canada United States of America Abkhazia Afrihanistan Anount St08.12 St02.2                                           |
|                                  | Postal/Zip Code * Telephone * Recipient's Email * Fee Breakdown Invoice Item Issuing a "Letter of Standing" HST Total | Canada United States of America Abkhazia Afrihanistan Afrihanistan Amount Stota 12 Stota 12 Stota 12 Stota 23 Stata 4 |

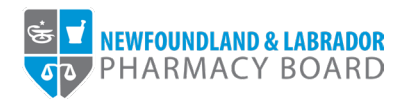

11. If you selected "Canada" or "United States of America" in the *Country* drop-down field, select the recipient's province or state from the *Province/State* dropdown field. Otherwise, type the recipient's province or state in the *Province/State* text box.

| Authorizations                   | Details / Notes                       | Please send an additional copy to ABC College of Pharmacy at info@abcpharmacy.com |          |  |
|----------------------------------|---------------------------------------|-----------------------------------------------------------------------------------|----------|--|
| Requests                         |                                       |                                                                                   | © ,      |  |
| Name Change Request              | Polated Projectation *                | Julie Reddy - Pharmacist                                                          | ~        |  |
| Document Request                 | Related Registration *                |                                                                                   |          |  |
| Other Pharmacy Registrations     | Forms / Documentation (if applicable) | ± Choose File                                                                     |          |  |
| Professional Liability Insurance |                                       |                                                                                   |          |  |
| Invoices & Receipts              | Recipient Information                 |                                                                                   |          |  |
| Account Settings                 | Recipient Type *                      | Regulatory Authority                                                              | ~        |  |
|                                  | Organization Name                     | XY Province College of Pharmacy                                                   |          |  |
|                                  | Street Address 1 *                    | 1 Main Street                                                                     |          |  |
|                                  | City *                                | Metro City                                                                        |          |  |
|                                  | Country *                             | Canada                                                                            | ~        |  |
|                                  | Province/State *                      | Select                                                                            | ~        |  |
|                                  | Postal/Zip Code *                     | Select                                                                            | *        |  |
|                                  |                                       | Alberta                                                                           |          |  |
|                                  | Telephone *                           | British Columbia                                                                  |          |  |
|                                  | Recipient's Email *                   | Manitoba                                                                          |          |  |
|                                  |                                       | Nau Drugeušak                                                                     | *        |  |
|                                  | Fee Breakdown                         |                                                                                   |          |  |
|                                  | Invoice Item                          |                                                                                   | Amount   |  |
|                                  | Issuing a "Letter of Standing"        |                                                                                   | \$108.12 |  |
|                                  | HST                                   |                                                                                   | \$16.22  |  |

12. Enter the recipient's postal code or zip code in the Postal/Zip Code text box.

|                                  | Details / Notes                       | Please send an additional copy to ABC College of Pharmacy at info@abcoharmacy.com |          |
|----------------------------------|---------------------------------------|-----------------------------------------------------------------------------------|----------|
| Authorizations                   | Sound Protoco                         | ······································                                            |          |
| Requests                         |                                       |                                                                                   | O        |
| Name Change Request              |                                       | lulia Raddu - Bharmaeist                                                          |          |
| Document Request                 | Related Registration *                | Jule Reduy - Fhamada                                                              | ~        |
| Other Pharmacy Registrations     | Forms / Documentation (if applicable) | 2. Choose File                                                                    |          |
| Professional Liability Insurance |                                       |                                                                                   |          |
| Invoices & Receipts              | Recipient Information                 |                                                                                   |          |
| Account Settings                 | Recipient Type *                      | Regulatory Authority                                                              | ~        |
|                                  | Organization Name                     | XY Province College of Pharmacy                                                   |          |
|                                  | Street Address 1 *                    | 1 Main Street                                                                     |          |
|                                  | City *                                | Metro City                                                                        |          |
|                                  | Country *                             | Canada                                                                            | ~        |
|                                  | Province/State *                      | Alberta                                                                           | ~        |
|                                  | Postal/Zip Code *                     | A1A 1A1                                                                           |          |
|                                  | Telephone *                           |                                                                                   |          |
|                                  | Recipient's Email *                   |                                                                                   |          |
|                                  |                                       |                                                                                   |          |
|                                  | Fee Breakdown                         |                                                                                   |          |
|                                  | Invoice Item                          |                                                                                   | Amount   |
|                                  | Issuing a "Letter of Standing"        |                                                                                   | \$108.12 |
|                                  | HST                                   |                                                                                   | \$16.22  |
|                                  |                                       |                                                                                   |          |

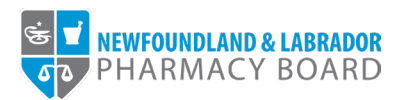

13. Enter the recipient's 10-digit telephone number in the *Telephone* text box.

| Authorizations                   | Details / Notes                       | Please send an additional copy to ABC College of Pharmacy at info@abcpharmacy.com |          |  |
|----------------------------------|---------------------------------------|-----------------------------------------------------------------------------------|----------|--|
| Requests                         |                                       |                                                                                   | © ,      |  |
| Name Change Request              | Related Registration *                | Julie Reddy - Pharmacist                                                          | ~        |  |
| Document Request                 |                                       |                                                                                   |          |  |
| Other Pharmacy Registrations     | Forms / Documentation (if applicable) | Choose File                                                                       |          |  |
| Professional Liability Insurance |                                       |                                                                                   |          |  |
| Invoices & Receipts              | Recipient Information                 |                                                                                   |          |  |
| Account Settings                 | Recipient Type *                      | Regulatory Authority                                                              | ~        |  |
|                                  | Organization Name                     | XY Province College of Pharmacy                                                   |          |  |
|                                  | Street Address 1 *                    | 1 Main Street                                                                     |          |  |
|                                  | City *                                | Metro City                                                                        |          |  |
|                                  | Country *                             | Canada                                                                            | ~        |  |
|                                  | Province/State *                      | Alberta                                                                           | ~        |  |
|                                  | Postal/Zip Code *                     | A1A 1A1                                                                           |          |  |
|                                  | Telephone *                           | (780) 555-5555                                                                    |          |  |
|                                  | Recipient's Email *                   |                                                                                   |          |  |
|                                  |                                       |                                                                                   |          |  |
|                                  | Fee Breakdown                         |                                                                                   |          |  |
|                                  | Invoice Item                          |                                                                                   | Amount   |  |
|                                  | Issuing a "Letter of Standing"        |                                                                                   | \$108.12 |  |
|                                  | HST                                   |                                                                                   | \$16.22  |  |
|                                  |                                       |                                                                                   |          |  |

14. Enter the recipient's email address in the *Recipient's Email* text box.

|                                  | B + 1 (N +                            | Discourse of the additional seconds ADO Collines of Discourse of info Scherberger   |          | _ |
|----------------------------------|---------------------------------------|-------------------------------------------------------------------------------------|----------|---|
| Authorizations                   | Details / Notes                       | Frease serio an auditional copy to ABC College of Pharmacy at intolgraphphamaCy.com |          |   |
| Requests                         |                                       |                                                                                     | © ,      |   |
| Name Change Request              | Related Registration *                | Julie Reddy - Pharmacist                                                            | ~        |   |
| Document Request                 |                                       |                                                                                     |          |   |
| Other Pharmacy Registrations     | Forms / Documentation (if applicable) | 2 Choose File                                                                       |          |   |
| Professional Liability Insurance |                                       |                                                                                     |          |   |
| Invoices & Receipts              | Recipient Information                 |                                                                                     |          |   |
| Account Settings                 | Recipient Type *                      | Regulatory Authority                                                                | ~        |   |
|                                  | Organization Name                     | XY Province College of Pharmacy                                                     |          |   |
|                                  | Street Address 1 *                    | 1 Main Street                                                                       |          |   |
|                                  | City *                                | Metro City                                                                          |          |   |
|                                  | Country *                             | Canada                                                                              | ~        |   |
|                                  | Province/State *                      | Alberta                                                                             | ~        |   |
|                                  | Postal/Zip Code *                     | A1A 1A1                                                                             |          |   |
|                                  | Telephone *                           | (780) 555-5555                                                                      |          |   |
|                                  | Recipient's Email *                   | info@xycop.ca                                                                       |          |   |
|                                  |                                       |                                                                                     |          |   |
|                                  | Fee Breakdown                         |                                                                                     |          |   |
|                                  | Invoice Item                          |                                                                                     | Amount   |   |
|                                  | Issuing a "Letter of Standing"        |                                                                                     | \$108.12 |   |
|                                  | HST                                   |                                                                                     | \$16.22  |   |
|                                  |                                       |                                                                                     |          |   |

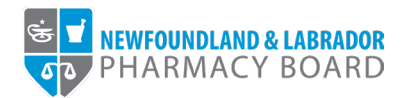

15. The *Fee Breakdown* summarizes the fees applicable to the request. Select either *Cheque*, *Credit Card*, or *Money Order* from the *Method of Payment* drop-down field. Please note credit cards will be processed online, while cheques or money orders must be sent to the address provided. Letters of Standing will not be processed until full payment has been received.

| Street Address 1 *                                                                       | 1 Main Street                                            |                                                  |
|------------------------------------------------------------------------------------------|----------------------------------------------------------|--------------------------------------------------|
| City *                                                                                   | Metro City                                               |                                                  |
| Country *                                                                                | Canada                                                   | ~                                                |
| Province/State *                                                                         | Alberta                                                  | ~                                                |
| Postal/Zip Code *                                                                        | A1A 1A1                                                  |                                                  |
| Telephone *                                                                              | (780) 555-5555                                           |                                                  |
| Recipient's Email *                                                                      | info@xycop.ca                                            |                                                  |
|                                                                                          |                                                          |                                                  |
| Fee Breakdown                                                                            |                                                          |                                                  |
| Fee Breakdown Invoice Item                                                               |                                                          | Amount                                           |
| Fee Breakdown Invoice Item Issuing a "Letter of Standing"                                |                                                          | Amount<br>\$108.12                               |
| Fee Breakdown Invoice Item Issuing a "Letter of Standing" HST                            |                                                          | Amount<br>\$108.12<br>\$16.22                    |
| Fee Breakdown Invoice Item Issuing a "Letter of Standing" HST Total                      |                                                          | Amount<br>\$108.12<br>\$16.22<br><b>\$124.34</b> |
| Fee Breakdown Invoice Item Issuing a "Letter of Standing" HST Total                      |                                                          | Amount<br>\$108.12<br>\$16.22<br><b>\$16.23</b>  |
| Fee Breakdown Invoice Item Issuing a "Letter of Standing" HST Total Method of Payment *  | Select                                                   | Amount<br>\$108.12<br>\$16.22<br>\$124.34        |
| Fee Breakdown Invoice Item Issuing a "Letter of Standing" HST Total Method of Payment. * | Select                                                   | Amount<br>\$109.12<br>\$16.22<br>\$124.34        |
| Fee Breakdown Invoice Item Issuing a "Letter of Standing" HST Total Method of Payment *  | Select<br>Select<br>Cheque                               | Amount<br>\$108.12<br>\$16.22<br><b>\$124.34</b> |
| Fee Breakdown Invoice Item Issuing a "Letter of Standing" HST Total Method of Payment *  | Select<br>Select<br>Cheque<br>Credit Card                | Amount<br>\$108.12<br>\$16.22<br>\$124.34        |
| Fee Breakdown Invoice Item Issuing a "Letter of Standing" HST Total Method of Payment *  | Select<br>Select<br>Cheque<br>Credit Card<br>Money Order | Amount<br>\$108.12<br>\$16.22<br><b>\$124.34</b> |

16. Click the *Pay by...* button to proceed with payment and submit your application.

| Province/State *                                                                                   | Alberta        | ~       |
|----------------------------------------------------------------------------------------------------|----------------|---------|
| Postal/Zip Code *                                                                                  | A1A 1A1        |         |
| Telephone *                                                                                        | (780) 555-5555 |         |
| Recipient's Email *                                                                                | info@xycop.ca  |         |
| Fee Breakdown                                                                                      |                |         |
| Invoice Item                                                                                       | Ar             | mount   |
| Issuing a "Letter of Standing"                                                                     | \$1            | 108.12  |
| HST                                                                                                | S              | \$16.22 |
| Total                                                                                              | \$1            | 124.34  |
| Method of Payment *                                                                                | Cheque         | ~       |
| Amount Due                                                                                         | \$124.34       |         |
| Cheque/money order Payment<br>If paying by cheque, make payment payable to:                        |                |         |
| Newfoundland and Labrador Pharmacy Board<br>Suite 201<br>145 Kelsey Drive<br>St. John's, NLA1B 0L2 |                |         |
| Pay By Chequelmoney order >                                                                        |                |         |

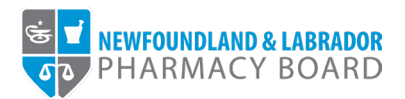

17. You will receive an email to confirm that your request has been submitted. Please allow 5-7 business days for your request to be processed. Please check with the designated recipient to confirm they have received the letter of standing.

| ome                             |                                                                                                    |  |
|---------------------------------|----------------------------------------------------------------------------------------------------|--|
| rofile                          | ✓ Submitted                                                                                                    |  |
| Registrant Information          |                                                                                                    |  |
| Employment Information          | Thank you for completing your document request. If you have questions about your request, please e-mail us at registration@nlpb.ca. |  |
| Certificate of Registration     | For payments, please visit the Invoices & Receipts section on the menu.                                                             |  |
| egistration                     |                                                                                                    |  |
| Document Upload                 |                                                                                                    |  |
| Professional Development        |                                                                                                    |  |
| Registration Renewal            |                                                                                                    |  |
| Authorizations                  |                                                                                                    |  |
| equests                         |                                                                                                    |  |
| Name Change Request             |                                                                                                    |  |
| Document Request                |                                                                                                    |  |
| ther Pharmacy Registrations     |                                                                                                    |  |
| rofessional Liability Insurance |                                                                                                    |  |
| voices & Receipts               |                                                                                                    |  |
| ccount Settings                 |                                                                                                    |  |
|                                 |                                                                                                    |  |
|                                 |                                                                                                    |  |